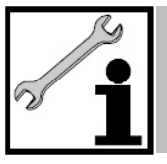

## Serviceanleitung - Parameterüberprüfung Nur für den Heizungsfachmann!

## **Parameter-Einstellung**

Diese Information dient dem versierten Service-Monteur zur Überprüfung und Korrektur der eingestellten Parameter.

Wichtig! Verstellen Sie nur Parameter nach Rücksprache mit dem Hersteller!

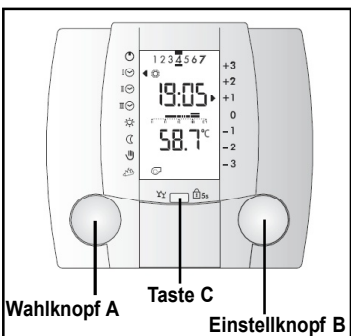

Bedienelemente

| Bedienschritt                                                                                                    | Bedienung                            | Anzeige                                                       |  |
|----------------------------------------------------------------------------------------------------|--------------------------------------|---------------------------------------------------------------|--|
| <ol> <li>Taste C gedrückt halten und sofort den Wahlknopf A eine<br/>Raste nach links und rechts drehen.<br/>Es erscheint die Anzeige 2<br/>Wichtig! Erscheint statt der 2 im Display N0, ist die Taste C<br/>zu lange gedrückt worden, und die Tastatursperre ist aktiv.<br/>Deaktivierung der Tastatursperre durch Drücken der Taste<br/>C für ca. 5 Sekunden bis JES erscheint.</li> <li>Taste C loslassen</li> </ol> | Y C 65s<br>A<br>1 Raste links/rechts | 0<br>-1<br>-2<br>-3<br>₩<br>₩                                 |  |
| 3. Mit Einstellknopf <b>B</b> die Anzeige auf 11 ändern                                                                                                    | В                                    | ☆<br>小                                                        |  |
| <ol> <li>Die Anzeige mit der Taste C bestätigen.<br/>Während dem Verbindungsaufbau zur Regelung erscheint<br/>für einige Sekunden in der ersten Zeile eine "Schlaufe".</li> </ol>                                                                                                    | ¥ С <sup>₫</sup> 5s                  | и©<br>и©<br>ŵ<br>С                                            |  |
| <ul> <li>5. Blende öffnen. Die "Schlaufe" läut einige Sekunden, an-<br/>schließend erscheint ein Pfeil am Symbol 1.</li> <li>6. Mit dem Wahlknopf A den Pfeil auf Symbol 3 stellen.</li> </ul>                                                                                                    | A                                    | <sup>1</sup> ⊙□                                               |  |
| <ol> <li>Mit Einstellknopf B die Anzeige auf z. B. E 3 ändern.<br/>Alle relevanten Parameter sind auf den nachfolgenden<br/>Seiten aufgeführt. Nicht beschriebene Parameter sind für<br/>Pelletskaminofen ohne Bedeutung.</li> </ol>                                                                                                    | В                                    | 1 ○Ⅲ P4<br>P5<br>P6                                           |  |
| <ul> <li>8. Mit Wahlknopf A z. B. Parameter 12:07 anwählen.</li> <li>9. Mit Einstellknopf B z. B. die Anzeige von 1 in 3 ändern.</li> </ul>                                                                                                    | A<br>B                               |                                                               |  |
| <ul> <li>10. Nach Überprüfung der Parameter Blende schließen</li> <li>11. Taste C gedrückt halten und Wahlknopf A eine Raste nach links und rechts drehen. Es erscheint die Anzeige 11</li> </ul>                                                                                                    |                                      | 今<br>()<br>()<br>()<br>()<br>()<br>()<br>()<br>()<br>()<br>() |  |
| 12. Taste <b>C</b> loslassen                                                                                                    | 1 Raste links/rechts                 | B                                                             |  |
| <ul> <li>13. Mit Einstellknopf B die Anzeige auf 2 ändern</li> <li>14. Die Anzeige mit der Taste C bestätigen.</li> <li>Das Display wechselt in die Standardanzeige zurück.</li> </ul>                                                                                                    | В                                    |                                                               |  |

321573-02/11.09

| Parameter                                                                    | Werks-<br>einstellung | Änderung |
|------------------------------------------------------------------------------|-----------------------|----------|
| F 0 Gemischte Befehle u Parameter                                            |                       |          |
| 0:24 Anzeige Brennstoffart (0=Aus, 1=Pellets, 2=Holz)                        | 1                     |          |
| 2:00 Anzeige Fehlercode (0=kein Fehler)                                      | -                     |          |
| 2.00  Anzeige Perifercode (0-kein Perifer)                                   |                       |          |
| 4:20 eBUS Master Nr                                                          | 11                    |          |
| 4:45 Befehle Fachmann                                                        | 0                     |          |
| 4:45 Befehle OEM (Hersteller)                                                |                       |          |
|                                                                              | •                     |          |
| E 1 Relaistest, Ausgangstest                                                 |                       |          |
| 4:10 Betriebsart Gerät (1= Anzeige der aktuellen Sollwerte, 0= Ausgangstest, |                       |          |
| Funktion wird nach Anwahl des nächsten Parameters aktiv)                     | 1                     |          |
| 1:22 Kesselpumpe (REL / Uw)                                                  | off                   |          |
| 1:30 Zündung (ZUE)                                                           | off                   |          |
| 1:32 Dosierförderschnecke (DFS), Vorgabe: Rauchgasventilator muß laufen      | 0%                    |          |
| 1:33 Rauchgasventilator (RGV)                                                | 0%                    |          |
| 1:34 keine Funktion                                                          | 0%                    |          |
| E 2 Einsteller für Umwährenumes (Ihu) und Dufferensiskerketrisk              |                       |          |
| 2.07 Applikationstvn ESK (Puffersneicherfühler: Einstellung 1-ohno. 2-mit)   | 1 oder 3              |          |
| 0:16 Limwälznumne Einschalttemperatur                                        |                       |          |
| 9:17 Limwälzpumpe Ausschalttemperatur                                        | 50.0 °C               |          |
| 9.17 Oniwal2pumpe Ausschaltemperatur                                         | 50.0°C                |          |
| 0:35 Degelbergich Proportional Xn (unter Tkmax)                              | 10 K                  |          |
| 8:03 Regelbereich Flopolitional Ap (unter Frinax)                            | 10 K                  |          |
| 8:04 Puffer Ausschaltüberhöhung                                              |                       |          |
| 8:50 Puffer Maximaltemporatur                                                | 5 K<br>75 0 °C        |          |
| 8:57 Hysterese Puffer Maximaltemperatur                                      | 10 K                  |          |
|                                                                              | TOIX                  |          |
| E 4 Einsteller für Rauchgasfühler (TRG)                                      |                       |          |
| 12:90 TRG Abtastrate für Gradient                                            | 10.0 s                |          |
| 12:91 TRG Faktor für Gradient-Mittelwertberechnung                           | 50%                   |          |
| E 7 Einsteller Poinigung                                                     |                       |          |
| 14:61 Reinigungsintervall (Retriebszeit his Ausbrand)                        | 20h                   |          |
|                                                                              | 2.011                 |          |
| E10 Zeiteinsteller für Phasen Vorspühlen, Zündung, Ausbrand                  |                       |          |
| 12:01 Einschubzeit DFS Vorspülphase                                          | 120.0 s               |          |
| 12:02 Vorspülzeit                                                            | 165.0 s               |          |
| 12:03 DFS Verzögerung in Zündphase                                           | 240.0 s               |          |
| 12:04 Max.Zündzeit                                                           | 7.0 min               |          |
| 12:05 Min.Ausbrandzeit                                                       | 10.0 min              |          |
| 12:06 Max.Ausbrandzeit                                                       | 0.0 s                 |          |
|                                                                              |                       |          |
| E11 Einsteller, die von der Rauchgastemperatur (TRG) abhängig sind           |                       |          |
| 12:10 TRG-Grenzwert zum Beenden der Zündung                                  | 40.0 °C               |          |
| 12:11 TRG-Anstieg während der Zündung                                        | 15.0 K                |          |
| 12:12 TRG-Senkung für Zündwiederhohlung                                      | -30.0 K               |          |
| 12:13 Minimale TRG in der Modulation                                         | 0.0 °C                |          |
| 12:14 TRG zum Beenden der Ausbrandphase                                      | 80.0 °C               |          |
| 12:15 TRG-Senkung in der Ausbrandphase                                       | -200.0 K              |          |
| 12:16 Minimale TRG in der Modulation mit Error 5                             | 60.0 °C               |          |
| 12:17 Maximale TRG in der Modulation                                         | 140.0 °C              |          |
| 12:18 P-Regelbereich bei begrenzter Modulation                               | 10.0 K                |          |
| 12:19 Bei max TRG ausschalten                                                | off                   |          |

| Parameter                                                                | Werks-<br>einstellung | Änderung |
|--------------------------------------------------------------------------|-----------------------|----------|
| E12 Einsteller für das Verhalten der Dosierförderschnecke (DFS)          |                       |          |
| 12:50 DFS in der Einschubzeit der Vorspülphase                           | 75%                   |          |
| 12:51 DFS in Zündphase                                                   | 20%                   |          |
| 12:52 DFS zu Beginn der Flammenstabilisierungsphase                      | 27%                   |          |
| 12:53 DFS während Ausbrandphase                                          | 0%                    |          |
| 12:54 Zeit für Rampenschritt                                             | 45.0 s                |          |
| 12:55 Rampenschritt                                                      | 2%                    |          |
| 12:56 DFS bei Emissionsmessung                                           | 39%                   |          |
| E13 Einsteller für das Verhalten des Rauchgasventilators (RGV)           |                       |          |
| 12:60 RGV in Vorspülphase                                                | 100%                  |          |
| 12:61 RGV in Zündphase                                                   | 45%                   |          |
| 12:62 RGV zu Beginn der Flammenstabilisierungsphase                      | 35%                   |          |
| 12:63 RGV in Ausbrandphase                                               | 100%                  |          |
| 12:64 Zeit für Rampenschritt                                             | 60.0s                 |          |
| 12:65 Rampenschritt                                                      | 1%                    |          |
| 12:66 RGV bei Emissionsmessung                                           | 22%                   |          |
| E14 ohne Bedeutung                                                       |                       |          |
| E15 Leistungstabelle für die Stellgrössen der Dosierförderschnecke (DFS) |                       |          |
| 13:00 Stellgrösse DFS 0%                                                 | 27%                   |          |
| 13:01 Stellgrösse DFS 10%                                                | 27%                   |          |
| 13:02 Stellgrösse DFS 20%                                                | 27%                   |          |
| 13:03 Stellgrösse DFS 30%                                                | 27%                   |          |
| 13:04 Stellgrösse DFS 40%                                                | 27%                   |          |
| 13:05 Stellgrösse DFS 50%                                                | 27%                   |          |
| 13:06 Stellgrösse DFS 60%                                                | 33%                   |          |
| 13:07 Stellgrösse DFS 70%                                                | 35%                   |          |
| 13:08 Stellgrösse DFS 80%                                                | 39%                   |          |
| 13:09 Stellgrösse DFS 90%                                                | 46%                   |          |
| 13:10 Stellgrösse DFS 100%                                               | 52%                   |          |
| E16 Leistungstabelle für die Stellgrössen des Rauchgasventilators (RGV)  | 100/                  |          |
| 13:20 Stellgrösse RGV U%                                                 | 16%                   |          |
| 13:21 Stellgrosse RGV 10%                                                | 16%                   |          |
| 13:22 Stellgrosse RGV 20%                                                | 16%                   |          |
| 13:23 Stellgrösse RGV 30%                                                | 16%                   |          |
| 13:24 Stellgrosse RGV 40%                                                | 16%                   |          |
| 13.20 Stellgrösse RGV 50%                                                | 10%                   |          |
| 13:20 Stellgrosse KGV 60%                                                | 18%                   |          |
| 13:27 Stellgrösse KGV 70%                                                | 21%                   |          |
| 13:20 Stellgrösse RGV 80%                                                | ∠∠%<br>240/           |          |
| 13.29 Stellgrösse KGV 90%                                                | 24%<br>26%            |          |
| 13.30 Stelly 10558 KGV 100%                                              | 20%                   |          |
| E17 - E27 ohne Bedeutung                                                 |                       |          |

Abfrage des aktuellen Betriebszustandes Diese Information dient dem versierten Service-Monteur zur Überprüfung und Anzeige des aktuellen Betriebs-zustandes des Pelletskaminofens. Durch nachfolgend aufgeführte Bedienschritte gelangen Sie zur Anzeige.

| Bedienschritt                                                                                                    |                                  | Bedienung Anzeige                                                                                                    |                          |                                                                                                    |  |
|----------------------------------------------------------------------------------------------------|----------------------------------|----------------------------------------------------------------------------------------------------|--------------------------|----------------------------------------------------------------------------------------------------|--|
| <ol> <li>Taste C gedrückt halten und sofort den Wahlknopf A eine<br/>Raste nach links und rechts drehen.<br/>Es erscheint die Anzeige 2<br/>Wichtig! Erscheint statt der 2 im Display NO, ist die Taste C<br/>zu lange gedrückt worden, und die Tastatursperre ist aktiv.<br/>Deaktivierung der Tastatursperre durch Drücken der Taste<br/>C für ca. 5 Sekunden bis <u>JE5</u> erscheint.</li> <li>Taste C Ioslassen</li> </ol> |                                  | 1 Raste links/rechts                                                                                                    | 0<br>-1<br>-2<br>-3<br>¥ |                                                                                                    |  |
| 3. Mit Einstellknopf <b>B</b> die Anzeige auf 11 ändern                                                                                                    |                                  | В                                                                                                    | 0<br>-1<br>-2<br>-3      |                                                                                                    |  |
| <ol> <li>Die Anzeige mit der Taste C bestätigen.</li> <li>Während dem Verbindungsaufbau zur Regelung erscheint<br/>für einige Sekunden in der ersten Zeile eine "Schlaufe".</li> <li>In der Anzeige werden die aktuellen, nachfolgend aufge-<br/>führten Betriebszustände angezeigt.</li> </ol>                                                                                                    |                                  | gelung erscheint<br>ne "Schlaufe".<br>ıfolgend aufge-                                                                                                    | ¥ C ≞₅s                  | I⊙     I     +2       I⊙     I     +1       I⊙     I     0       I     I     -1       I     I     -2 |  |
| Anzeige                                                                                                    | Betriebszustand                  | Beschreibung                                                                                                    |                          |                                                                                                    |  |
|                                                                                                    | Bereit                           | Die Anlage ist Betriebsbereit, der Pelletsbehälter sollte gefüllt sein.                                                                                                    |                          |                                                                                                    |  |
|                                                                                                    | Vorspülen<br>aktiviert.          | Eine Wärmeanforderung ist erfolgt.<br>Die Brennstoffzufuhr und der Rauchgasventilator werden                                                                                                    |                          |                                                                                                    |  |
|                                                                                                    | Zündung                          | Der Brennstoff wird automatisch gezündet                                                                                                    |                          |                                                                                                    |  |
|                                                                                                    | Flammenstabilisierung            | Die Verbrennung wird in Kombination mit der Brennstoff-<br>zufuhr sowie Rauchgasventilator stabilisiert.                                                                                                    |                          |                                                                                                    |  |
|                                                                                                    | Modulation                       | Die Verbrennung wird laufend aufgrund der aktuellen<br>Wärmeanforderung moduliert.                                                                                                    |                          |                                                                                                    |  |
|                                                                                                    | Modulation begrenzte<br>Leistung | Sollte die Rauchgastemperatur den vorgegebenen Maximal-<br>wert minus Regelbereich übersteigen, so wird die Wärme-<br>erzeugung reduziert.                                                                                                    |                          |                                                                                                    |  |
|                                                                                                    | Ausbrand                         | Die Wärmeanforderung ist erfüllt oder ein Fehler wurde<br>gemeldet. Die Brennstoffzufuhr wird gestoppt.<br>Der Rauchgasventilator bleibt aktiv, bis die minimale Aus-<br>brandzeit vom 6 min. überschritten ist und die Rauchgas-<br>temperatur unter 40°C gesunken ist. |                          |                                                                                                    |  |
|                                                                                                    | Störung                          | Dieser Betriebszustand kann nur bei einem Fehler (Alr x) unter<br>Parameter E0-2:01 abgelesen werden. Im Display erscheint<br>der Fehlercode.                                                                                                    |                          |                                                                                                    |  |
| Um in die Standardanzeige für den Anlagenbetreiber zurückzukehren gehen Sie bitte wie auf Seite 1 unter Pos. 10 - 14 beschrieben vor.                                                                                                    |                                  |                                                                                                    |                          |                                                                                                    |  |